## Přihlášení do služby GOOGLE APPS SOU Blatná

SOU Blatná má registrované služby GOOGLE APPS pro všechny učitele a žáky školy. Tyto služby umožňují využívání e-mailu, ukládání souborů do cloudového úložiště (každý uživatel má k dispozici neomezený prostor), vytváření textových dokumentů, tabulek, prezentací, sdílení těchto dokumentů mezi sebou a mnohé další.

## Postup přihlášení

Pro přístup ke službám GOOGLE APPS je doporučeno používání webového prohlížeče **Google Chrome**. V ostatních prohlížečích není zaručena dokonalá funkčnost aplikací.

Pokud tento prohlížeč nemáte v počítači nainstalovaný, můžete si ho stáhnout například z https://www.google.com/intl/cs\_ALL/chrome/

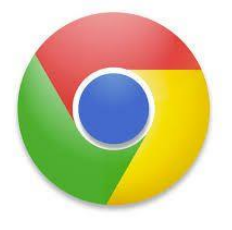

## Spusťte prohlížeč Google Chrome

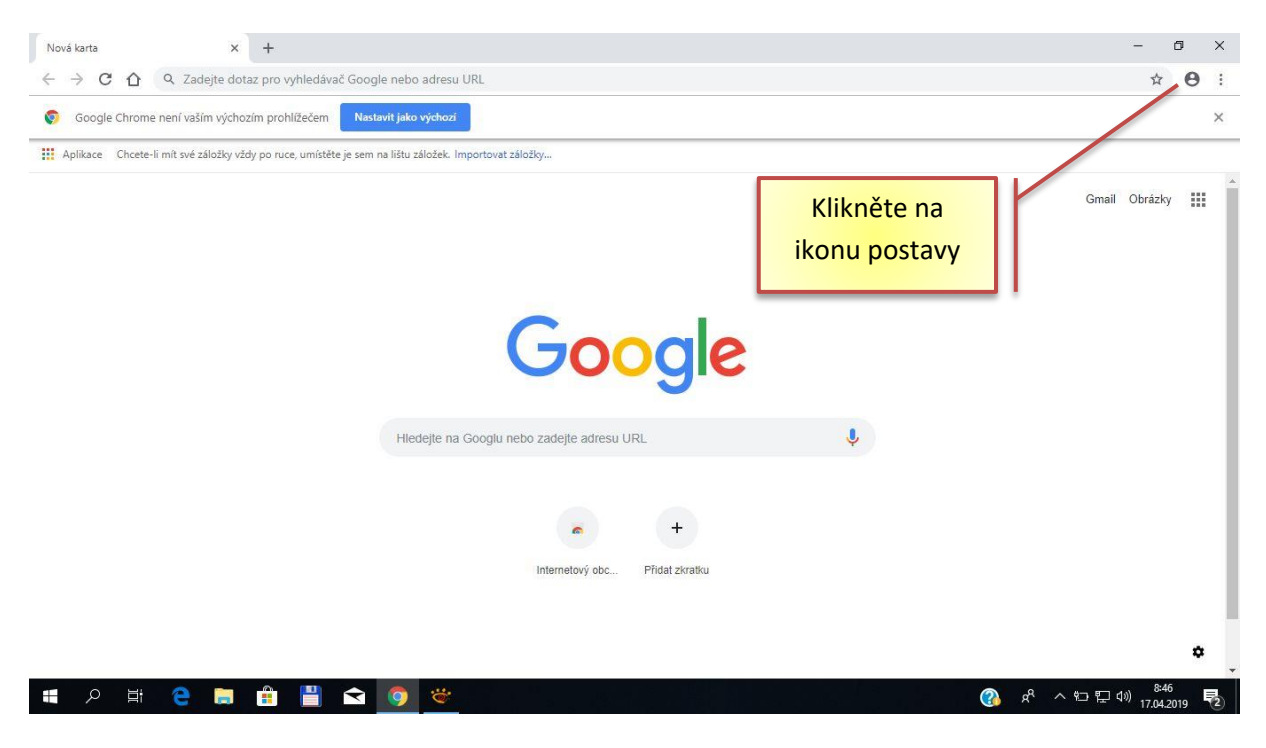

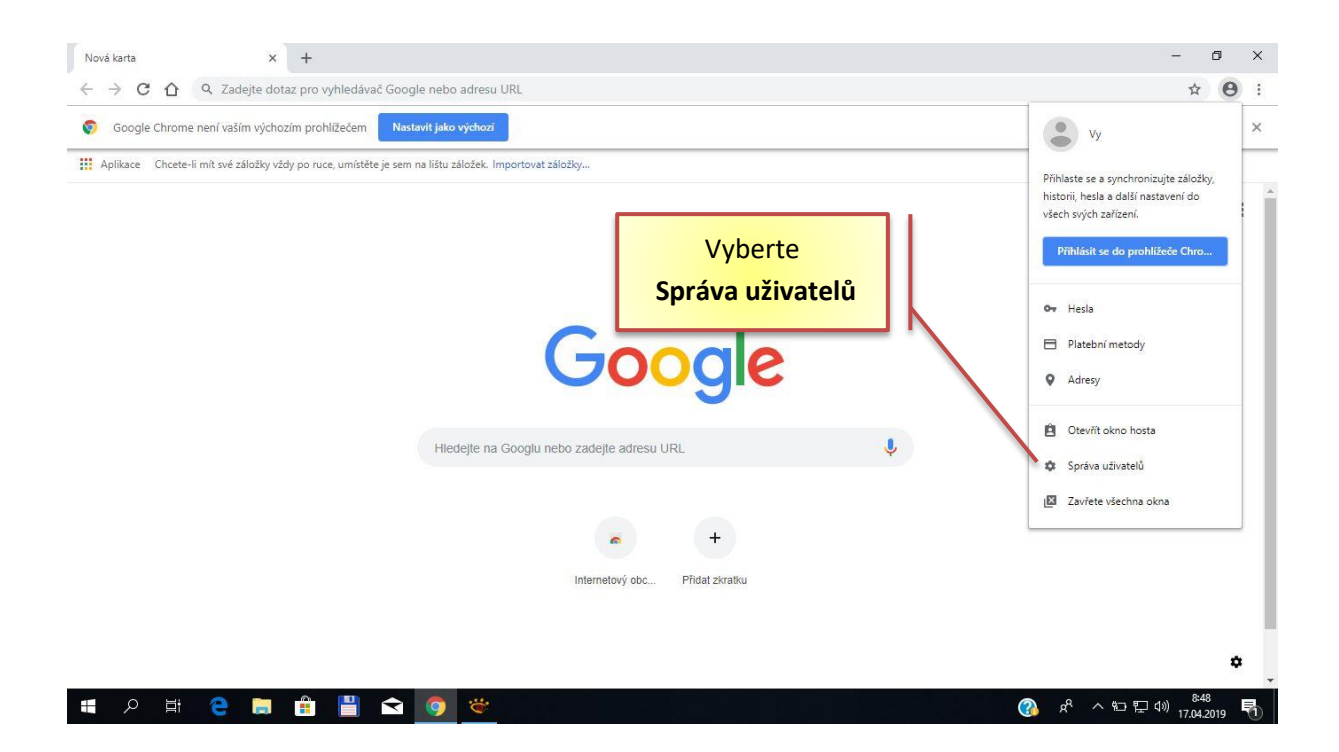

| ← → C ∩ ∩           Cadejte dotaz pro vyhledávač Google nebo adresu URL           Coogle Chrome neri vstím výchožim pro           Coogle Chrome neri vstím výchožim pro           Coogle Chrome           Coogle Chrome           Coogle Chrome           Coogle Chrome           Coogle Chrome           Coogle Chrome           Coogle Chrome            Coogle Chrome           Coogle Chrome            Coogle Chrome            Coogle Chrome            Coogle Chrome            Coogle Chrome            Coogle Chrome            Coogle Chrome            Coogle Chrome             Coogle Chrome            Coogle Chrome             Coogle Chrome            Chrome            Coogle Chrome             Coogle Chrome            Coogle Chrome            Coogle Chrome            Coogle Chrome            Coogle Chrome            Coogle Chrome            Coogle Chrome            Coogle Chrome            Coogle Chrome            Coogle Chrome            Coogle Chrome            Coogle Chrome            Coogle Chrome             Coogle Chrome            Coogle Chrome             Coogle Chrome            Coogle Chrome | Nová karta × +                                               |                                        | - Ø ×         |
|----------------------------------------------------------------------------------------------------|--------------------------------------------------------------|----------------------------------------|---------------|
| Coogle Chrome nent välim vykhoam pro<br>Rit Apikace Choete-li mit své záložky vidy poru<br>Grnail Obrázky III<br>Vy<br>Vy<br>Zvolte<br>Přídat osobu<br>Použit jako host Píkiat osobu                                                                                                    | $\leftarrow$ $\rightarrow$ C $\triangle$ Q Zadejte dotaz pro | vyhledávač Google nebo adresu URL      | 🖈 🖰 🬖         |
| <pre>#ii Apikac Cheete-ii mit seé záblešky videly po ru</pre> Gmail Obrázky III         Vy         Zvolte         Přídat osobu         Ordizljáko host         Pílda cosobu                                                                                                    | Google Chrome není vaším výchozím pro                        | 📀 Google Chrome — 🗆 X                  | ×             |
| Grael Obrázij                                                                                                    | Aplikace Chcete-li mít své záložky vždy po ru                |                                        |               |
| vy<br>Zvolte<br>Přidat osobu                                                                                                    |                                                              |                                        | Gmail Obrázky |
| Přidat osobu<br>© chrome Použitjáko host Přidat osobu                                                                                                    |                                                              | vy<br>Zvolte                           |               |
| Chrome Použit jako host Přidat osobu                                                                                                    |                                                              | Přidat osobu                           |               |
| Chrome Použít jako host Přidat osobu                                                                                                    |                                                              |                                        |               |
|                                                                                                    |                                                              | C chrome Použit jako host Přidat osobu | <b>*</b>      |
| 613                                                                                                    |                                                              |                                        |               |

| Nová karta × +                                                                                                   |                                                                                                    | - 8 ×                                                              |
|----------------------------------------------------------------------------------------------------|----------------------------------------------------------------------------------------------------|--------------------------------------------------------------------|
| ← → C ☆ Q Zadejte dotaz pro                                                                                      | vyhledávač Google nebo adresu URL                                                                                                    | * 🖰 🥹                                                              |
| Google Chrome není vaším výchozím pro                                                                            | 📀 Google Chrome                                                                                                    | × ×                                                                |
| <ul> <li>Google Chrome není vaším výchozím pro</li> <li>Aplikace Chcete-li mit své záložky vždy po ru</li> </ul> | Přidat osobu         Osoba 2         Q       Q <td>Můžete si<br/>vybrat ikonu a<br/>pak klikněte na<br/>Přidat<br/>Přidat</td> | Můžete si<br>vybrat ikonu a<br>pak klikněte na<br>Přidat<br>Přidat |
| Vezmete si Chrome všude s sebo X +    ← → C ● Chrome chrome://we     Klikněte na   Přihlásit se                  | exeme/?variant=everywhere                                                                                                    | - 日 X<br>文 ① ④                                                     |

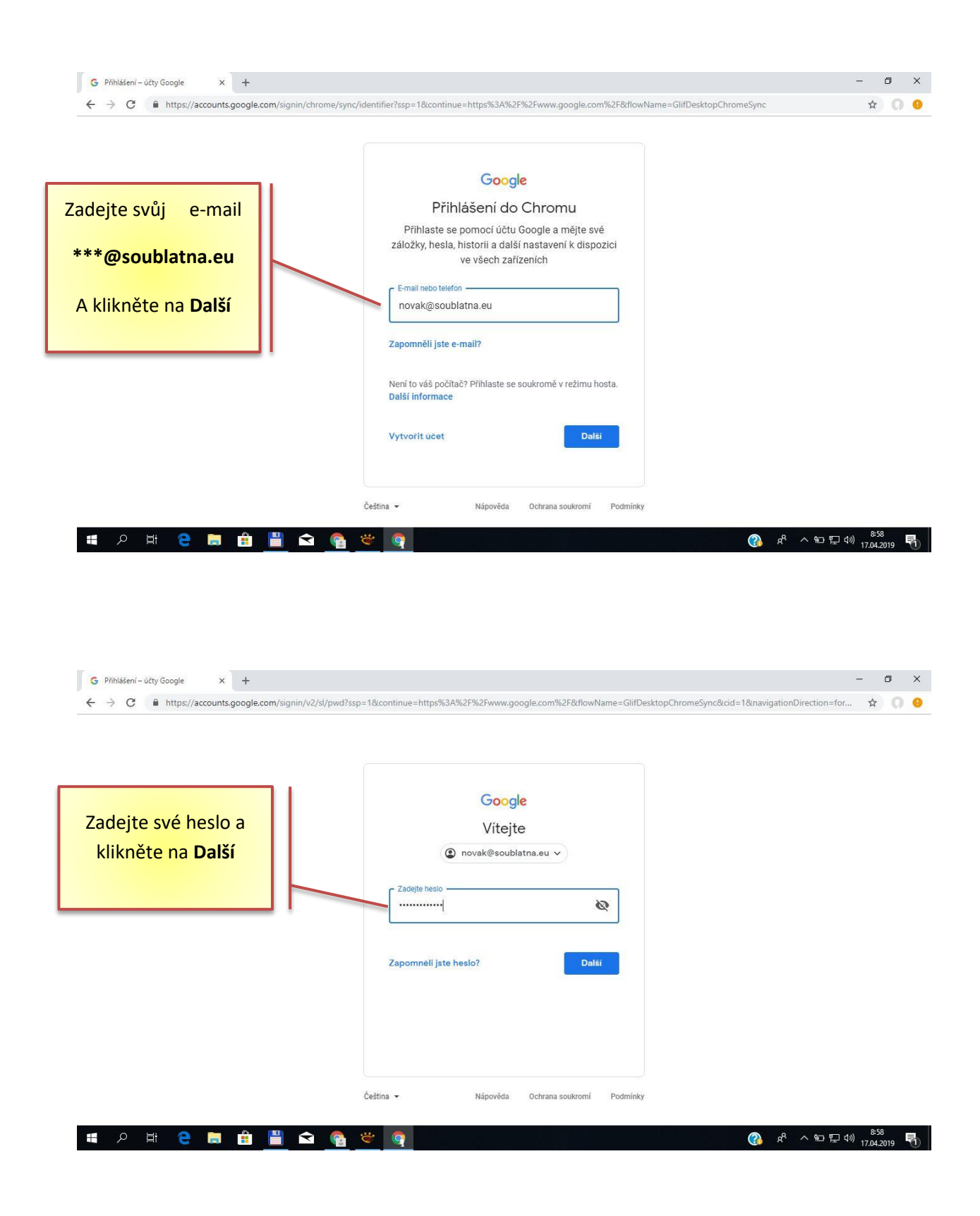

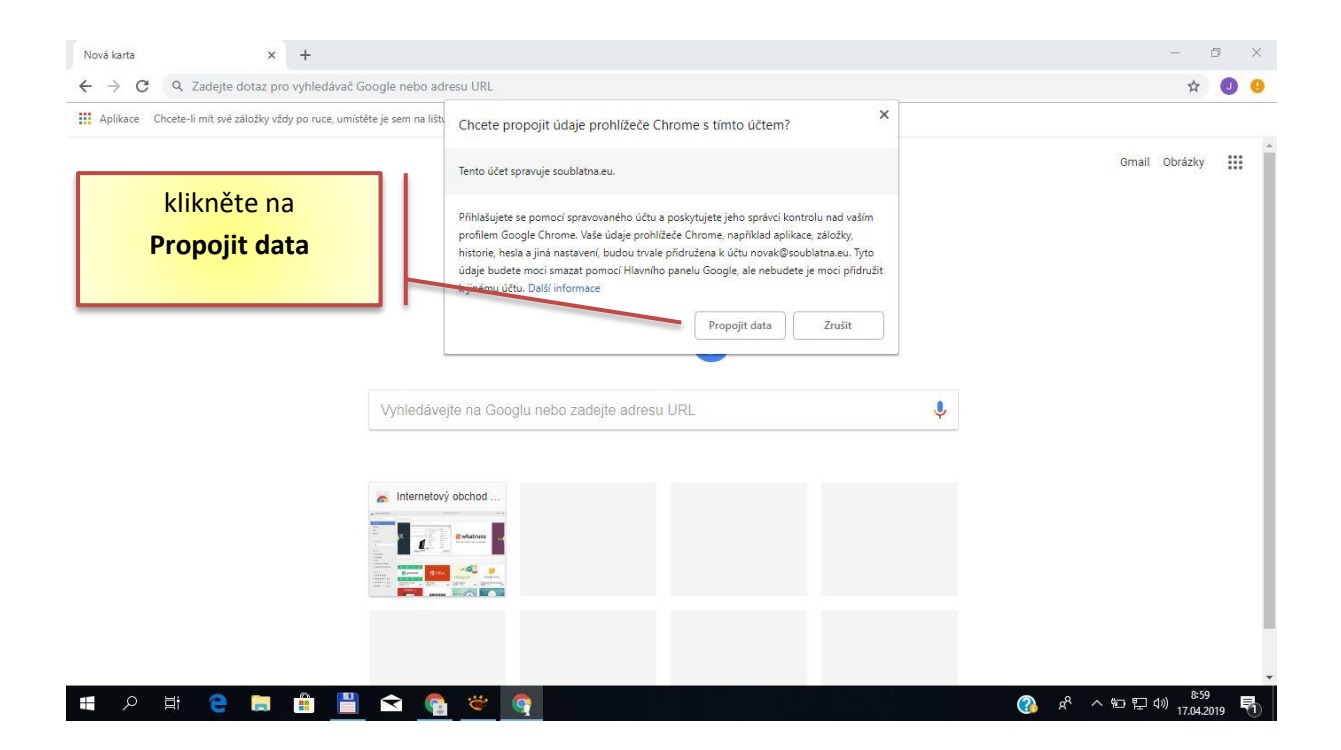

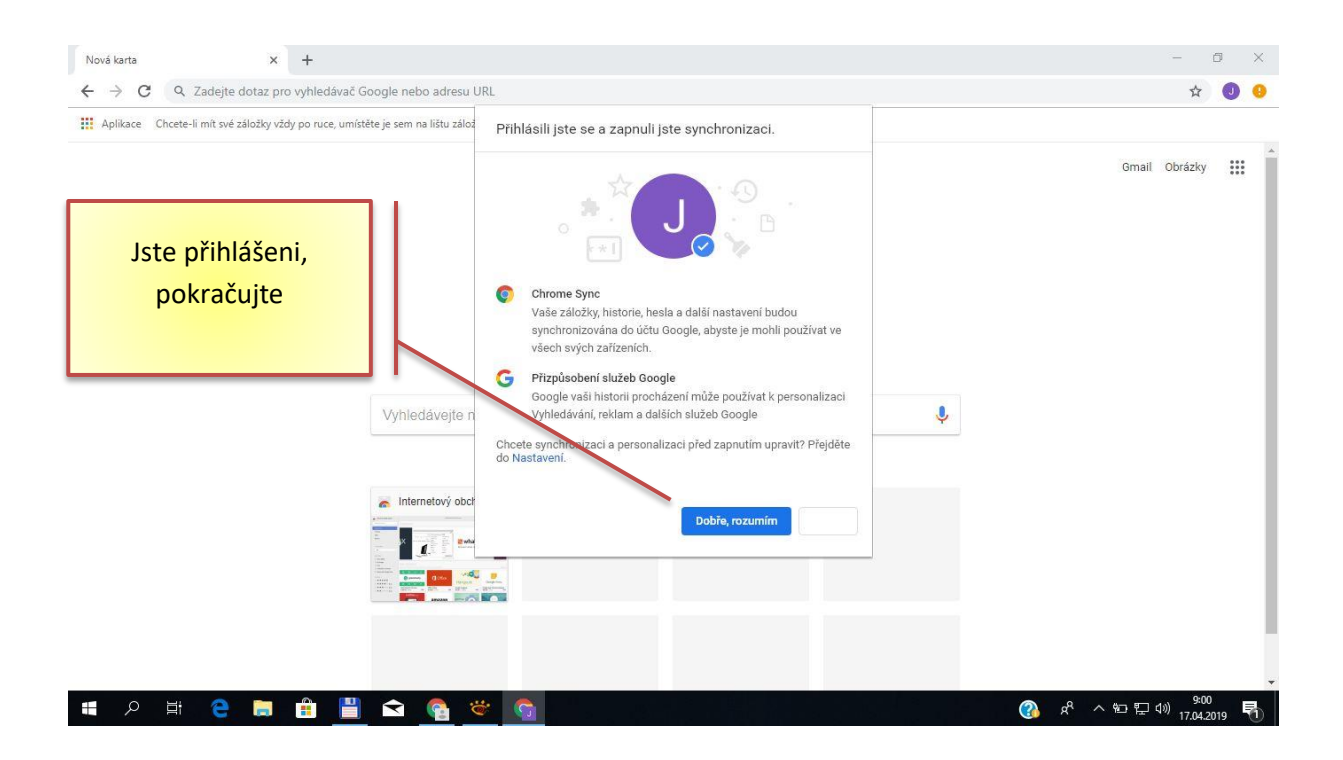

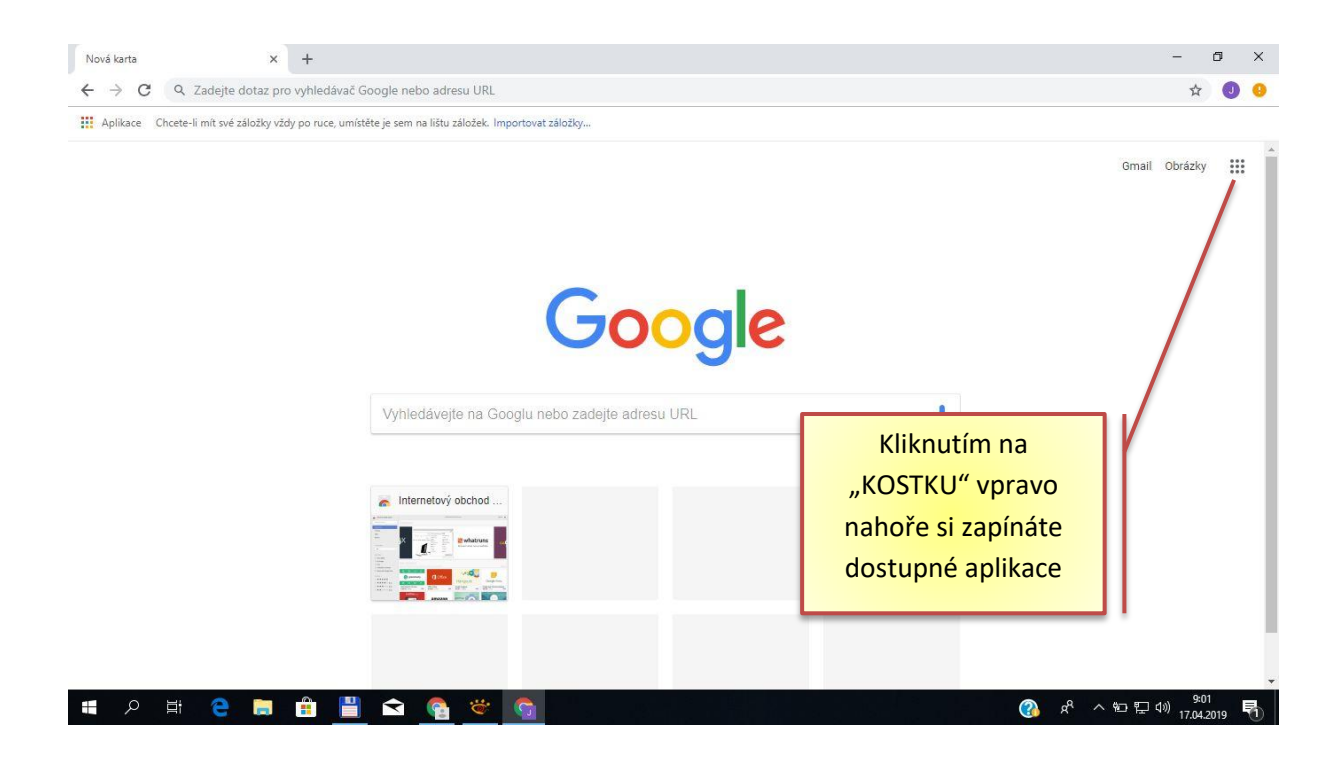

| Nová karta x +                                                                                        |                         | -                       | ٥   | × |
|----------------------------------------------------------------------------------------------------|-------------------------|-------------------------|-----|---|
| ← → C Q Zadejte dotaz pro vyhledávač Google nebo adresu URL                                           |                         | ☆                       | J   | 0 |
| Aplikace Chcete-li mit své záložky vždy po ruce, umístěte je sem na lištu záložek. Importovat záložky |                         |                         |     |   |
|                                                                                                    | Gmail                   | Obrázky                 |     |   |
| Google                                                                                                | Učet Google Vyhledávání | G<br>Mapy               |     |   |
|                                                                                                    |                         | G≣                      |     |   |
| Vyhiedáveite na Googlu nebo zadeite adresu URI                                                        | YouTube Play            | Zprávy                  |     |   |
|                                                                                                    | MB                      |                         | >   |   |
|                                                                                                    | Gmail Kontakty          | Disk                    |     |   |
| Internetový obchod                                                                                    | 31 67                   | -                       |     |   |
|                                                                                                    | Kalendář Překladač      | Fotky                   |     |   |
|                                                                                                    |                         |                         |     |   |
|                                                                                                    | Nákupy                  |                         |     |   |
| https://myaccount.google.com/?utm_source=OGB&tab=rk&utm_medium=app                                    |                         |                         |     |   |
| 🖷 🔎 🗏 🤮 💼 🏦 💾 🕿 💁 🐃 👘                                                                                 | ·대·사 🏠 🚯                | (小) 9:03<br>(小) 17.04.2 | 019 | 0 |

Při dalším přihlášení jsou již údaje uložené. Na ploše se objeví ikona Google Chrome pro vytvořeného uživatele. Nebo se po spuštění Google Chrome přihlásíte spuštěním **Správy uživatelů** a výběrem již vytvořeného uživatele.

## Postup odhlášení:

Pokud se přihlašujete na počítači, kde se střídá více uživatelů, je potřeba se po ukončení práce odhlásit – jinak by ostatní měli přístup k Vašim e-mailům, dokumentům a dalším souborům.

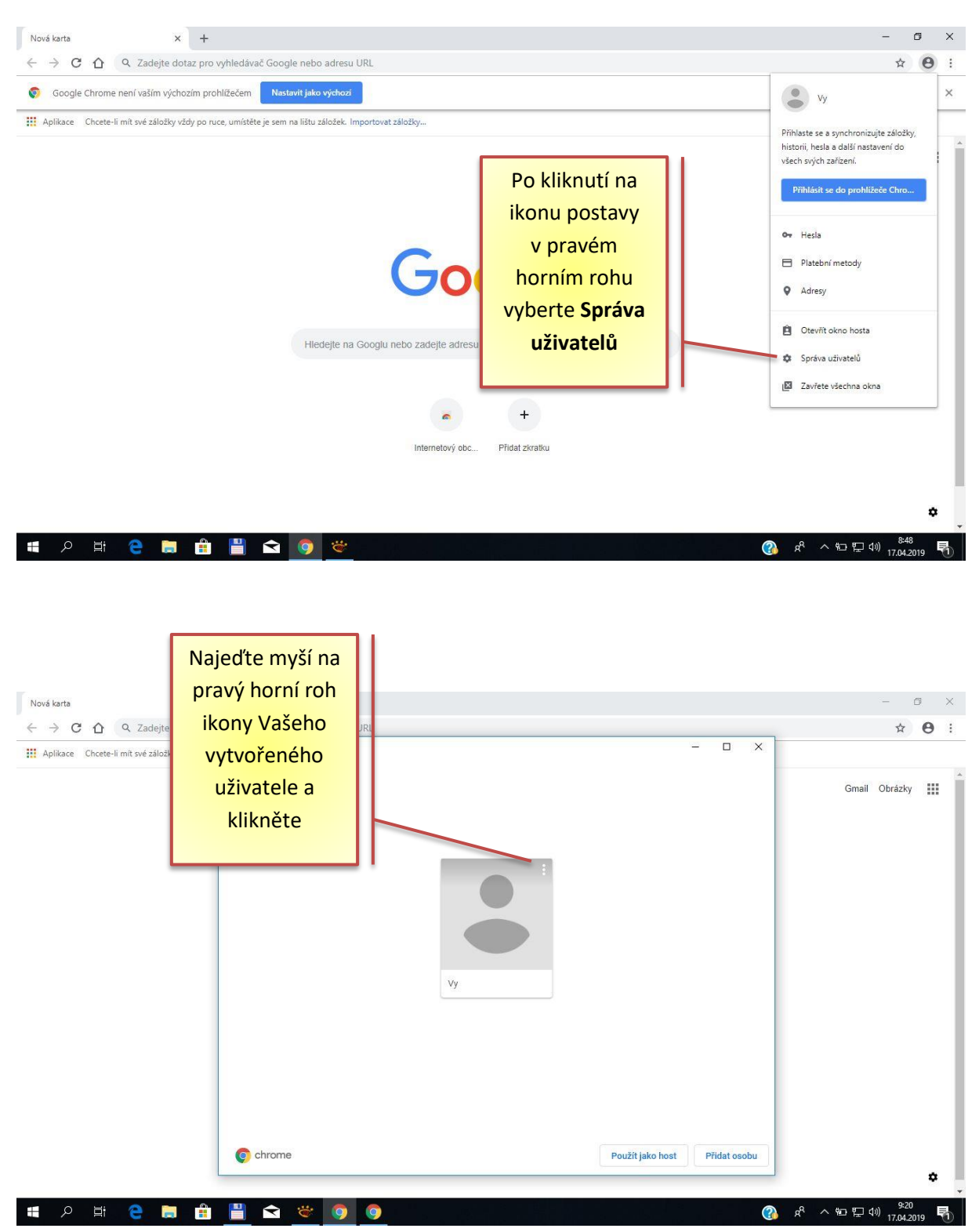

| Nová karta × +                                    |                             |                               | - 0 ×                   |
|---------------------------------------------------|-----------------------------|-------------------------------|-------------------------|
| ← → C ☆ Q Zadejte dotaz pro vyhled                | ávač Google nebo adresu URL |                               | ☆ \varTheta :           |
| III Aplikace Chcete-li mít své záložky vždy po ru | oogie Unrome                |                               |                         |
|                                                   |                             |                               | Gmail Obrázky           |
|                                                   |                             |                               |                         |
|                                                   |                             |                               |                         |
| Klikněte na                                       | VV.                         |                               |                         |
| Odebret tebete uživr                              |                             |                               |                         |
| Odebrat tonoto uziva                              | Odebrat tohoto uživatele    |                               |                         |
|                                                   |                             |                               |                         |
|                                                   | Vy                          |                               |                         |
|                                                   |                             |                               |                         |
|                                                   |                             |                               |                         |
|                                                   |                             |                               |                         |
|                                                   |                             |                               |                         |
|                                                   |                             |                               |                         |
|                                                   |                             | 15 2475140 PF 1 40            |                         |
|                                                   | chrome                      | Použít jako host Přidat osobu | ~                       |
|                                                   |                             |                               | ~                       |
| 🚛 🔎 🖽 😑 🖶 🗎                                       | 🚖 👻 🧿 🏮                     | ~ <sup>م</sup> گر 🚯           | * 空 空 (1) 17 (4 2019 号) |